# Viewing Awards Achieved on the Nitro Gamification Leaderboard

The Nitro Gamification Leaderboard is a highly motivating tool in your restaurant that is designed to incentivize crews, managers, and owners to reach even greater productivity levels. The Leaderboard intensifies competition between restaurants and promotes a feeling of accomplishment with Awards!

### How to View Awards Achieved by Stores

HOSPITALITY & SPECIALTY COMMUNICATIONS

1. Log into your HME CLOUD<sup>™</sup> account.

#### 2. Click on *LEADERBOARDS*.

HME

| Walasma Eduardal                          | Quisk Links  |                                        | Store Dauking                 |          |
|-------------------------------------------|--------------|----------------------------------------|-------------------------------|----------|
| welcome Eduardo!                          | QUICK LINKS  |                                        | Store Ranking                 |          |
| Welcome to the updated HME CLOUD and      | Leaderboards |                                        | Current Day   Avg. Time (sec) |          |
| ZOOM Nitro Drive-thru Optimization        |              | H ► E                                  | TOP 3 STORES                  |          |
| system! Navigate using the Quick Links or | Stores       |                                        |                               |          |
| click "Get Training" to access your HME   | Users        |                                        | 1 #1234                       | 88       |
| Training Portal and watch videos on how   |              |                                        | – lest                        | GOAL 60  |
| best use your HME products to improve     | My Account   | Our stiens? Cat Tusinin -I             | #1236                         | 89       |
| engagement                                | Display      | Questions? Get Training!               | Z Delaware                    | GOAL 180 |
| engagement.                               | Display      | Find videos, vouchers, DTOS run        | - #0001697                    |          |
| Through the HME CLOUD, you can set store  |              | manuals other traning guides, and sign | 3 #9991002                    | 101      |
| goals, monitor performance across your    |              | up for the webinars!                   | Bodale-Noeli                  | GOAL 180 |
| enterprise, and much more. Everything you |              | Get Training                           |                               |          |
| need to optimize your QSR drive-thru      |              |                                        |                               |          |

3. Click on *Awards*. The Trophy Case showing the Awards is at the bottom of the page.

| Awards           |                    |                      |                           |
|------------------|--------------------|----------------------|---------------------------|
| Configure Awards |                    |                      |                           |
| > Filter         |                    |                      |                           |
| Download         |                    |                      |                           |
| Summary View   D | –<br>Detailed View |                      |                           |
|                  |                    |                      |                           |
| Store: 1234-1    | 234-Carson         | Store: 1236-Delaware | Store: 12345-Jersey Giant |
|                  | +                  |                      |                           |
|                  |                    |                      |                           |

© 2019 HM Electronics, Inc. The HME logo and product names are trademarks or registered trademarks of HM Electronics, Inc. All rights reserved.

## Viewing Awards Achieved on the Nitro Gamification Leaderboard

4. To view the Award history of your stores, click on *Filter*. Select a year from the Year dropdown.

- 5. From the *Stores* box, select the specific stores to view Awards achieved within the selected year.
- 6. Click the *Summary View* to view a summary of your Awards.

HME

HOSPITALITY & SPECIALTY COMMUNICATIONS

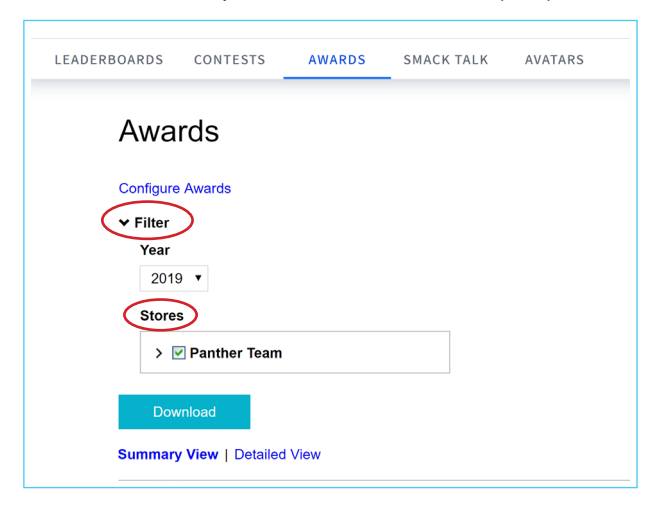

- 7. To download an Awards Results Report, select **Summary View** or **Detailed View**. Then click on **Download** and select .PDF or Excel.
- 8. Click on *Detailed View* to see more details about the Awards you have achieved.

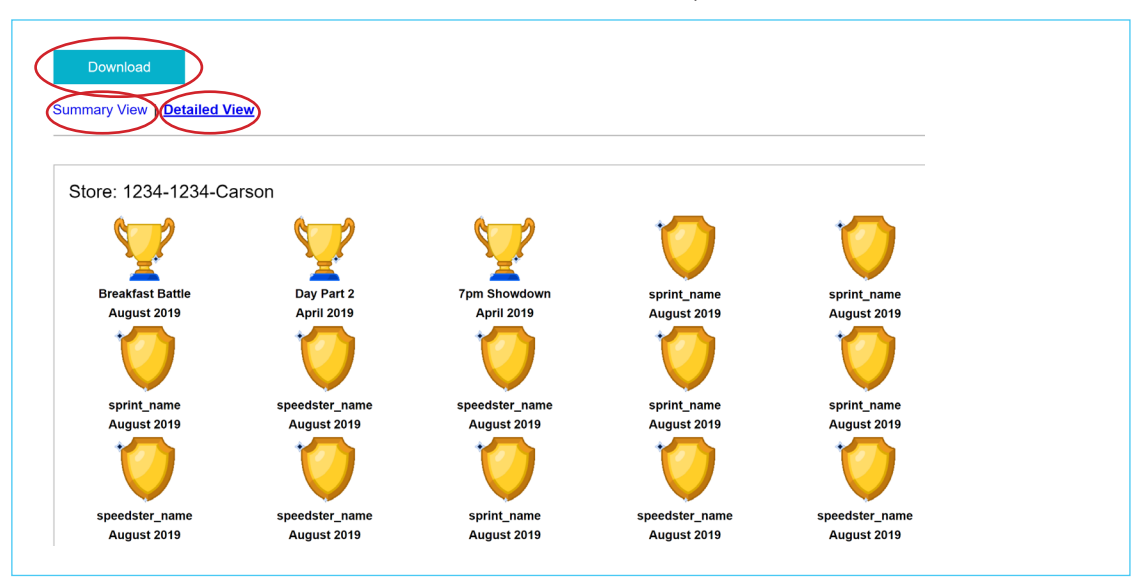

### For help, call 800.848.4468 (options 1,2, and 3) or email support@hme.com

© 2019 HM Electronics, Inc. The HME logo and product names are trademarks or registered trademarks of HM Electronics, Inc. All rights reserved.

#### HME Training Portal Find videos, supporting documents, and other guides.

www.hme.com/training